# **RESERVA DE MATRÍCULA ALUMNOS REGULARES**

### IMPORTANTE

- No debes estar matriculado en el semestre que deseas reservar.
- Debes haber estudiado en el semestre anterior a tu reserva.
- No presentar baja académica o sanciones vigentes.
- Debes estar al día en tus compromisos de pago.
- Debes estar dentro de las fechas especificadas en el calendario académico.

### **REGISTRO DEL TRÁMITE:**

-> Ingresa a MI UPC con tu usuario y contraseña. -> Selecciona la opción Mis trámites > Realizar trámites de carrera > Reserva de Matrícula

| ALS ESTIMATOS | Trámites en curso                        | 🕥 Realiza tu solicitud de Grado                               |
|---------------|------------------------------------------|---------------------------------------------------------------|
| INS TRÂMITES  | Trámites de la carrera<br>Otros trámites |                                                               |
| RES FINANZAS  |                                          | Si no podràs estudiar en el próximo semestre,                 |
| IIS RESERVAS  |                                          | conoce los pasos a seguir y revisa las fechas<br>del trámite. |
|               |                                          | 🗿 Realiza tu solicitud aqui                                   |

2

Ingresa el trámite y selecciona el motivo por el cual no estudiarás el siguiente ciclo, también ingresa un sustento y envía tu solicitud

| Código del alumno:                                                                                                    |                                                                           |                                           |                    |
|----------------------------------------------------------------------------------------------------|---------------------------------------------------------------------------|-------------------------------------------|--------------------|
|                                                                                                    | XXX                                                                       |                                           |                    |
| Apellidos y nombres:                                                                                                    | XXXX                                                                      |                                           |                    |
| Teléfonos:                                                                                                    | XXXX                                                                      |                                           |                    |
| Datos de la solicitud                                                                                                    |                                                                           |                                           |                    |
| Modalidad de estudio:                                                                                                    | XXXX                                                                      | Ciclo del tràmite :                       | 201401             |
| Carrora:                                                                                                    | XXXX                                                                      |                                           |                    |
| 1                                                                                                    | ativo                                                                     |                                           |                    |
| ngrese el correo alterna                                                                                                    | Landa Landa                                                               | 10 M 20 M                                 | 100 million (1997) |
| ngrese el correo alterna<br>Correo alternativo:<br>De acuerdo a lo estable<br>a reserva antes del inic                                                                                                    | xxxx<br>cido en los articulos 4<br>lo del ciclo.                          | 8 = A                                     | umno, deb          |
| ngrese el correo alterna<br>Correo alternativo:<br>De acuerdo a lo estable<br>a reserva antes del inic<br>Motivo:                                                                                                    | XXXX<br>cido en los artículos 4<br>io del ciclo.<br>Viaje                 | e = ∧<br>L1.e y 4.2 del reglamento del al | umno, deb          |
| ngrese el correo alterna<br>Correo alternativo:<br>De acuerdo a lo estable<br>a reserva antes del inic<br>Motivo:                                                                                                    | XXXX<br>cido en los articulos 4<br>io del ciclo.<br>Viaje                 | e = A                                     | umno, deb          |
| ingrese el correo alterna<br>Correo alternativo:<br>De acuerdo a lo estable<br>la reserva antes del inic<br>Motivo:<br>Ingrese el sustento de la                                                                                  | XXXX<br>cido en los artículos 4<br>io del ciclo.<br>Vaje<br>Viaje         | e = 4<br>L1.e y 4.2 del reglamento del al | umno, deb          |
| ngrese el correo alterna<br>Correo alternativo:<br>De acuerdo a lo estable<br>a reserva antes del inic<br>Motivo:<br>Ingrese el sustento de la<br>PRUEBA                                                                          | XXXX<br>cido en los artículos 4<br>io del ciclo.<br>Vige<br>a solicitud.  | e • A                                     | umno, deb          |
| ngrese el correo alterna<br>Correo alternativo:<br>De acuerdo a lo estable<br>a reserva antes del inic<br>Motivo:<br>Motivo:<br>ngrese el sustento de la<br>PRUEBA                                                                | XXXX<br>cido en los articulos 4<br>io del ciclo.<br>Viaje<br>a solicitud. | e • A                                     | umno, deb          |
| ngrese el correo alterna<br>Correo alternativo:<br>De acuerdo a lo estable<br>a reserva antes del inic<br>Motivo:<br>Ingrese el sustento de l<br>PRUEBA<br>Maine 100 arederes                                                     | XXXX<br>cido en los articulos 4<br>io del ciclo.<br>Viaje<br>a solicitud. | e = ∧<br>L1.e y 4.2 del reglamento del al | umno, deb          |
| rigrese el correo alterna<br>Correo alternativo:<br>De acuerdo a lo estable<br>a reserva antes del inic<br>Motivo:<br>Ingrese el sustento de li<br>PRUEBA<br>Maims 900 aresteres<br>La solicitud necesita de                      | xxxx<br>cido en los articulos 4<br>io del ciclo.<br>Viaje<br>a solicitud. | e = ∧<br>L1.e y 4.2 del reglamento del al | umno, deb          |
| Ingrese el correo alterna<br>Correo alternativo:<br>De acuerdo a lo estable<br>a reserva antes del inic<br>Entre el sustento de la<br>PRUEBA<br>Metivo:<br>Utasino 202 anedenes<br>La solicitud necesita de<br>Costo del trámite: | XXXX<br>cido en los articulos 4<br>io del ciclo.<br>Viaje<br>a solicitud. | e = A<br>L1.e y 4.2 del reglamento del al | umno, deb          |

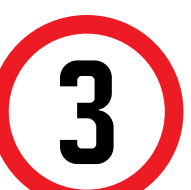

Al enviar la solicitud, aparecerá el siguiente mensaje. Coloca "Ok" y la solicitud se enviará.

| Datos personales                                                                                                    |                                                                                                    |                              |                           |                                |
|----------------------------------------------------------------------------------------------------|----------------------------------------------------------------------------------------------------|------------------------------|---------------------------|--------------------------------|
| Código del alumno:                                                                                                    | XXXX                                                                                                    |                              |                           |                                |
| Apellidos y nombres:                                                                                                    | XXXX                                                                                                    |                              |                           |                                |
| Telifonos:                                                                                                    | XXXX                                                                                                    |                              |                           |                                |
| Datos de la solicitud                                                                                                    |                                                                                                    |                              |                           |                                |
| Modalidad de estudio:                                                                                                    | XXXX                                                                                                    | iclo del trámite :           | 201401                    |                                |
| Carrera:                                                                                                    | XXXX                                                                                                    | and the second second second |                           |                                |
| norme el correo altern                                                                                                    |                                                                                                    |                              |                           |                                |
|                                                                                                    |                                                                                                    |                              |                           |                                |
| Correo alternativo:<br>De acuerdo a lo estable<br>a reserva antes del inic                                                                                                    | xxxx<br>xxxx<br>cido en los artículos 4.1.e y 4.2 d<br>cio del ciclo.                                        | Message from webpage         | enguno de enviar esta     | ushcaud?                       |
| Correo alismativo:<br>De acuerdo a lo estable<br>a reserva antes del inic<br>Seleccione el motivo de                                                                                                    | cido en los artículos 4.1.e y 4.2 d<br>lo del ciclo.                                                         | Message from webpage         | e engano de enviar esta   | ander of the                   |
| Correo alternativo:<br>De acuerdo a lo estable<br>a reserva antes del inic<br>Seleccione el motivo de<br>Medvo:                                                                                                    | xxxx<br>cido en los artículos 4.1.e y 4.2 d<br>lo del ciclo.<br>9 la solicitud.                              | Message from webpage         | erguro de ensotar esta    | salacitud?                     |
| Correo aliemativo:<br>De acuerdo a lo estable<br>a reserva antes del inic<br>Seleccione el motivo de<br>Motivo:                                                                                                    | XXXX<br>Incido en los artículos 4.1.e y 4.2 d<br>lo del ciclo.<br>I la solicitud.<br>Visie                   | Message from welkpage        | erguno de enertar esta    | calacitud?<br>Cancel           |
| Correo alternativo:<br>De acuerdo a lo estable<br>a reserva antes del inic<br>Seleccione el motivo de<br>Mutivo:<br>ngrese el sustento de l                                                                                                    | XXXX<br>icido en los artículos 4.1.e y 4.2 d<br>ilo del ciclo.<br>e la solicitud.<br>Vian<br>a solicitud.    | Message from webpage         | erguno de encuer esta     | calecated?<br>Cancel           |
| Correo alternativo:<br>Correo alternativo:<br>De acuerdo a lo estable<br>a reserva antes del inic<br>Seleccione el motivo de<br>Motivo:<br>Ingrese el sustento de l<br>PRUEBA                                                                   | XXXX<br>cido en los artículos 4.1.e y 4.2 d<br>ilo del ciclo.<br>s la solicitud.<br>Viene<br>a solicitud.    | Message from webpage         | engues de envoire este    | callectured?<br>Cancel         |
| Correo alternativo:<br>De acuerdo a lo estable<br>a reserva antes del inic<br>Seleccione el motivo de<br>Mativo:<br>ngrese el sustento de l<br>PRUEIM                                                                                           | XXXX<br>Incido en los artículos 4.1.e y 4.2 d<br>Io del ciclo.<br>I a solicitud.<br>Viain<br>a solicitud.    | Message from webpag          | organi de mutar esta      | solocatud?<br>Cancal           |
| Correo alternativo:<br>De acuerdo a lo estable<br>a reserva antes del inic<br>Beleccione el motivo de<br>Matvo:<br>Ingrese el sustento de l<br>PRUEDA                                                                                           | XXXX<br>icido en los artículos 4.1.e y 4.2 d<br>ilo del ciclo.<br>e la solicitud.<br>Vian<br>a solicitud.    | Message from webyage         | regues de enciar esta     | sakotud †<br>Cancal            |
| Correa alternativo:<br>Correa alternativo:<br>De acuerdo a lo estable<br>a reserva antes del inic<br>seleccione el motivo de<br>Musivo:<br>ngrese el sustento de l<br>PRUEDA<br>Musimo: 100 sectembres<br>a solicitud necesita de               | XXXX<br>cido en los artículos 4.1.e y 4.2 d<br>ilo del ciclo.<br>s la solicitud.<br>Viene<br>a solicitud.    | Message from webpag          | organ de more este        | saketad <sup>a</sup><br>Cancal |
| Correa alexandro:<br>Correa alexandro:<br>De acuerdo a lo estable<br>a reserva antes del inic<br>Seleccione el motivo de<br>Mativo:<br>ngress el sustento de l<br>PRUEDA<br>Materio 100 anademi<br>a solicitud necesita de<br>Costo del traine: | XXXX icido en los artículos 4.1.e y 4.2 d io del ciclo. la solicitud. Vise a solicitud. pago para tramitarse | Message from webyage         | arguro de storar esta<br> | colored *                      |

Recuerda que tienes 1 día útil para realizar el pago en los bancos autorizados, de lo contrario el trámite se anulará.

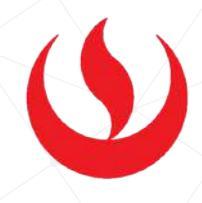

## VALIDACIÓN DEL TRÁMITE:

### Ingresa a:

MI UPC > MIS TRÁMITES > CONSULTAR ESTADO > **Consulta de Trámites Alumno** 

Aparecerá una pantalla como esta, selecciona el ciclo actual y en la lista deberá figurar tu trámite

| Alumno : X                                      | xxxxxxxxxxx xxxxx                               | 000000000000000000000000000000000000000                    | Ciclo :    | kxxxxxxx                        | кя                                | ~                                      |
|-------------------------------------------------|-------------------------------------------------|------------------------------------------------------------|------------|---------------------------------|-----------------------------------|----------------------------------------|
| Estado : 🝸                                      | ODOS                                            | ~                                                          | Trámite    | TODOS                           |                                   |                                        |
|                                                 |                                                 | Busc                                                       | ar         |                                 |                                   |                                        |
|                                                 |                                                 |                                                            |            |                                 |                                   |                                        |
|                                                 |                                                 |                                                            |            |                                 |                                   |                                        |
|                                                 |                                                 |                                                            |            |                                 |                                   |                                        |
| La búsqu<br>pueden p                            | eda encontro<br>agar en el ba                   | o los siguientes resulta<br>nco.                           | ados, sólo | se puede                        | n anular l                        | os que se                              |
| La búsqu<br>pueden p<br>Solicitud N             | eda encontro<br>agar en el ba                   | o los siguientes resulta<br>inco.<br>Trámite               | ados, sólo | se puede<br>Fecha               | n anular l<br>Estado              | os que se                              |
| La búsqu<br>pueden p<br>Solicitud N<br>27806550 | eda encontro<br>agar en el ba<br>soucirud de s  | o los siguientes resulta<br>inco.<br>Trámite<br>ERVICIOSWW | ados, sólo | se puede<br>Fecha<br>30/05/2019 | n anular I<br>Estado<br>PENDIENTE | Os que se<br>Opciones<br>No disponible |
| La búsqu<br>pueden p<br>Solicitud N<br>27896550 | eda encontro<br>agar en el ba<br>soucriud de s  | o los siguientes resulta<br>inco.<br>Trámite<br>ERVICIOSWW | ados, sólo | Se puede<br>Fecha<br>30/05/2019 | Estado<br>PENDIENTE               | Os que se<br>Opciones<br>No disponible |
| La búsqu<br>pueden p<br>Solicitud N<br>27806550 | eda encontro<br>agar en el ba<br>soucirud de s  | o los siguientes result;<br>inco.<br>Trámite<br>ERVICIOSWW | ados, sólo | Se puede<br>Fecha<br>30/05/2019 | n anular I<br>Estado<br>Pendiente | OS QUE SE<br>Opciones<br>No disponible |
| La búsqu<br>pueden p<br>Solicitud N<br>27806550 | eda encontró<br>agar en el ba<br>souscitud de s | o los siguientes resulta<br>inco.<br>Trámite<br>ERVICIOSWW | ados, sólo | Se puede<br>Fecha<br>3005/2019  | n anular I<br>Estado<br>PENDIENTE | OS QUE SE<br>Opciones<br>No disponible |

**NOTA:** Por esta misma vía deberás realizar el seguimiento respectivo del trámite hasta que este sea evaluado (procede o no procede). Cuando desees retomar tus estudios, deberás registrar una "Solicitud de Servicios", motivo "Habilitar Reserva de Matrícula" en las fechas indicadas en el calendario de estudios.